# *ind*Partage

## Etre notifier à l'arrivée d'un nouveau courriel

https://partage.ird.fr

## **Partage**

https://partage.ird.fr

### Objectif

Ce document a pour but de présenter la procédure à suivre pour recevoir une notification (pop-up) à l'arrivée d'un nouveau courriel dans votre boîte aux lettres.

### Configuration d'une notification à l'arrivée d'un nouveau courriel

Se connecter au Webmail partage.ird.fr

| Utilisateur:  | michel.gosselin@ird.fr                  |
|---------------|-----------------------------------------|
| Mot de passe: |                                         |
|               | Mémoriser mes valeurs d'accès Connexion |
| Version :     | Par défaut 🗸 En savoir plus             |
|               |                                         |
|               |                                         |

Aller dans l'onglet « Préférences »

| Mail        | Contacts | Calendrier                | Tâches    | Porte-documents | Préférences |
|-------------|----------|---------------------------|-----------|-----------------|-------------|
| Enregistrer | Annuler  | Annuler les modifications |           |                 |             |
| Préférence  | es       |                           | Connexior | 1               |             |

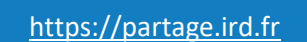

**ind**Partage

Aller dans la rubrique « Mail »

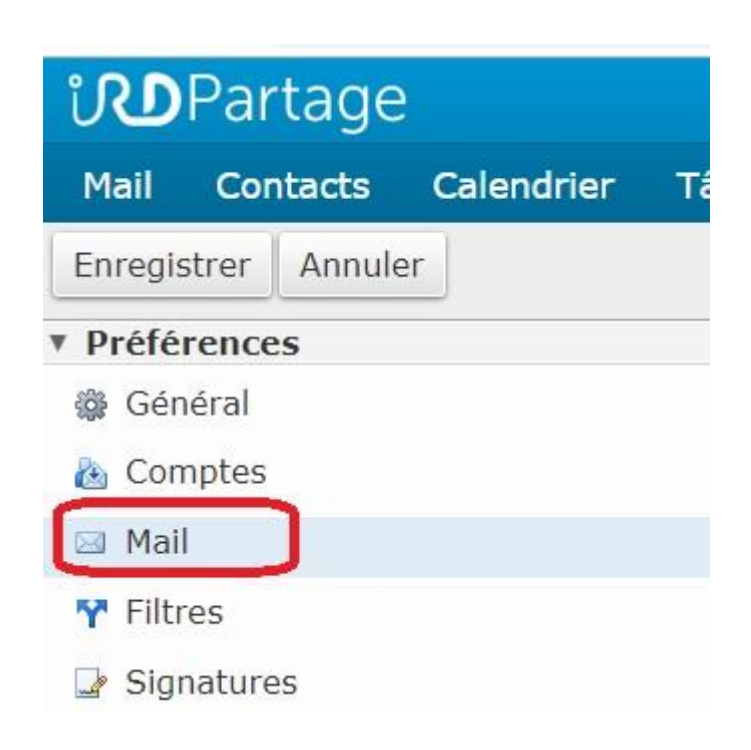

Aller dans la zone « Réception des mails » Cocher l'option « Afficher un message de notification » 1 Choisir une des 2 options 2

- Afficher une notification pour la boîte de réception uniquement
- Afficher une notification pour tous les dossiers

| Arrivée d'un ma                                       | il : Faire suivre une copie à :     |                                         |
|-------------------------------------------------------|-------------------------------------|-----------------------------------------|
|                                                       | Entrez adresse mail                 |                                         |
|                                                       | Supprimer la copie locale du mail   |                                         |
|                                                       | Envoyer un mail de notification à : |                                         |
|                                                       | Entrez adresse mail                 |                                         |
| otification de mail entrar<br>Dossiers de notificatio | 1<br>nt :                           | il entrant (Boîte de réception uniqueme |

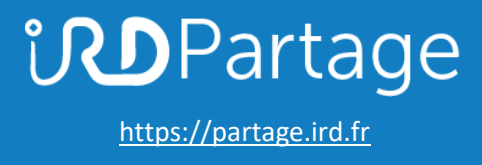

Cliquer sur « Enregistrer »

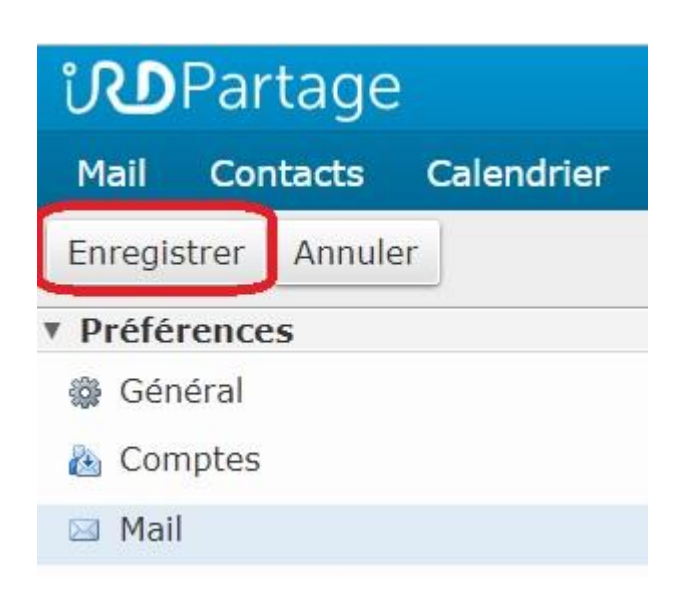